## レッツ原価管理 Go2 機能追加・変更に伴う記載変更点

お客様のご要望を取り入れた「レッツ原価管理 Go2 Ver1.15」をリリースいたしました。 レッツではお客様のご要望を取り入れ、日々ソフトウェアを改善し続けております。 ソフトに関する機能の追加、改善のご意見・ご要望等お気軽にご連絡ください。 ※2025 年 4月21日時点での全ての本マニュアル追加・変更事項を記載いたしております。

| ページ | 機能                                                                                                    | 内容                                                                                                   |  |  |
|-----|----------------------------------------------------------------------------------------------------|----------------------------------------------------------------------------------------------------|--|--|
| 全般  | 伝票入力画面                                                                                                    | 消費税を計算しない税区分の明細では、消費税率を表示しないように変更しました。                                                               |  |  |
| 65  | テキスト読込                                                                                                    | テキスト読込の履歴表示に、処理の時刻を追加しました。                                                                           |  |  |
| 73  | 環境設定                                                                                                    | 運用設定2に「□発注書にも原価締を適用する」を追加しました。<br>図=発注書で原価締工事の明細の登録、変更を不可にする。<br>□=発注書で原価締工事の明細の登録、変更が可能。            |  |  |
| 87  | 書式設定                                                                                                    | 「F6複写」を追加しました。                                                                                       |  |  |
| 124 | 見積書                                                                                                    | 表紙項目の2行目(場所)の最大文字数を全角30字に変更しました。                                                                     |  |  |
| 126 |                                                                                                    | 明細の No の最大文字数を半角6字に変更しました。                                                                           |  |  |
| 129 |                                                                                                    | 入力設定に「□得意先参照時に敬称をセットする」を追加しました。<br>☑=得意先コード入力時に、「敬称」欄に得意先台帳の「敬称」を自動セットする。<br>□=「敬称」の自動セットをしない。       |  |  |
|     |                                                                                                    | 入力設定の「口得意先参照時に住所1を場所に表示する」を「口得意先参照時に住所1を場所にセットする」<br>に変更しました。                                        |  |  |
| 139 |                                                                                                    | 「発注へ複写」時に、表紙項目3~7の内容を発注書の備考へ複写できるように変更しました。                                                          |  |  |
| 145 |                                                                                                    | 工事場所の最大文字数を全角30字に変更しました。                                                                             |  |  |
| 148 | 工事登録                                                                                                    | 入力設定に「□工事名称の重複をチェックする」を追加しました。<br>☑=同じ工事名称かつ同じ得意先の工事が既に存在する場合は、確認メッセージを表示する。<br>□=確認メッセージを表示しない。     |  |  |
| 196 | 支払伝票作成画面のヘッダー部に「□免税事業者との取引で税控除不可分を本体価格に加算する」を<br>しました。<br>図=免税事業者との取引で、税控除できない消費税を本体価格に上乗せ(加算)する。<br>□=上乗せをしない。 |                                                                                                    |  |  |
|     | 工事集計表                                                                                                    | 「工事原価明細」の出力条件に出力順2を追加しました。                                                                           |  |  |
| 225 |                                                                                                    | 「工事売上原価推移表」の伝票日付の指定で、集計期間を「1年間」「2年間」「3年間」から選択できるように<br>変更しました。                                       |  |  |
| 226 |                                                                                                    | 「工種・仕入先原価推移」の集計期間を「1年間」「2年間」「3年間」から選択できるように変更しました。                                                   |  |  |
| 229 | 工事原価明細                                                                                                    | ヘッダー部に「詳細」ボタンを追加し、工事の詳細情報を表示できるようにしました。                                                              |  |  |
| 235 | 工事経歴書                                                                                                    | 出力対象の条件に「公共・民間」を追加しました。<br>すべて=指定なし・公共・民間をすべて出力。   書 指定なし=指定なしの工事を出力。<br>公共=公共の工事を出力。   民間=民間の工事を出力。 |  |  |
| 238 | 管理集計表                                                                                                    | 「入金予定・実績」の月別の入金予定実績表を集計する際、集計期間を「1年間」「2年間」「3年間」から選択<br>できるように変更しました。                                 |  |  |
| 239 |                                                                                                    | 「入金予定・実績」の条件に「口前受金請求書を集計に含める」を追加しました。                                                                |  |  |
| 287 | 現場日報連動                                                                                                    | 勤怠データ読込でデータにエラーがある場合、読込ファイルと同じ場所にエラー内容の詳細ファイルを作成<br>する機能を追加しました。                                     |  |  |
|     |                                                                                                    | 勤怠データ読込の履歴表示に、処理の時刻を追加しました。                                                                          |  |  |

## レッツ原価管理 Go2 訂正表

「レッツ原価管理Go2」をご利用くださいまして、誠にありがとうございます。 本マニュアルに一部訂正・追加がございますので、謹んで次のとおり訂正いたします。

| ページ | 場所                                                                      | 誤                                                                                        | 正                                                           |
|-----|-------------------------------------------------------------------------|------------------------------------------------------------------------------------------|-------------------------------------------------------------|
| 8   | 仕様書 環境設定<br>運用設定2<br>未承認の見積書を Excel 書き<br>出しする/未承認の発注書を<br>Excel 書き出しする | ON のとき基準額を入力可                                                                            | OFF のとき基準額を入力可                                              |
| 9   | 仕様書 環境設定<br>仕入先初期値 基準率1~3                                               | 1~3で100%になるように                                                                           | 1~3で100%を超えないように                                            |
| 14  | 仕様書 仕入先<br>支払設定 基準率1~3                                                  | 1~3で100%になるように                                                                           | 1~3で100%を超えないように                                            |
| 19  | 仕様書 工事登録<br>進捗 進捗率                                                      | 整数3、小数2                                                                                  | 整数3、小数1                                                     |
| 71  | 環境設定 運用設定1<br>口売上伝票登録と同時に工事<br>を完成にする                                   | 図=売上伝票登録時に、その伝票に登録された未<br>成工事を自動的に完成工事にする。金額が請負金<br>額と不一致の場合はメッセージが表示され、登録<br>の可否が選択できる。 | ☑=売上伝票登録時に、その伝票に登録された未<br>成工事を自動的に完成工事にする。                  |
| 73  | 環境設定 運用設定2<br>□見積書に「未承認」の透かし<br>を印刷する                                   | ☑=未承認の見積書、実行予算書に「未承認」と透<br>かしを入れる。<br>□=未承認の見積書、実行予算書でも承認済と<br>同様に印刷する。                  | ☑=未承認の見積書に「未承認」と透かしを入れ<br>る。<br>□=未承認の見積書でも承認済と同様に印刷す<br>る。 |
| 77  | 環境設定商品·見積分類初期<br>値<br>経費掛率、消耗掛率、運搬掛率                                    | 0 ~ 999.999(%)                                                                           | 0 ~ 100.000(%)                                              |
| 105 | 得意先 基本情報<br>コード                                                         | 桁数は「環境設定 <b>(基本情報)」導入設定</b> _得意先<br>コード桁数で設定                                             | 桁数は「環境設定 <b>(基本設定)」コード設定</b> _得意<br>先コード桁数で設定               |
| 105 | 得意先  基本情報<br>開始残高                                                       | 0 ~ 99,999,999,999                                                                       | -99,999,999,999<br>~ 99,999,999,999                         |
| 108 | 仕入先 基本情報<br>コード                                                         | 桁数は「環境設定 <b>(基本情報)」導入設定</b> _仕入先<br>コード桁数で設定                                             | 桁数は「環境設定 <b>(基本設定)」コード設定</b> _仕入<br>先コード桁数で設定               |
| 108 | 仕入先 基本情報<br>開始残高                                                        | 0 ~ 99,999,999,999                                                                       | -99,999,999,999<br>~ 99,999,999,999                         |
| 112 | 商品 基本情報<br>売上単価1~5、仕入単価、在<br>庫単価                                        | 0 ~ 99,999,999,999.99                                                                    | -99,999,999,999.99<br>~ 99,999,999,999.99                   |
| 112 | 商品 基本情報<br>開始在庫数                                                        | 0 ~ 9,999,999.9999                                                                       | -9,999,999.9999<br>~ 9,999,999.9999                         |
| 113 | 商品 見積設定<br>標準単価、見積単価1、実行単<br>価、発注単価の税抜単価、税込<br>単価                       | 0 ~ 99,999,999,999.99                                                                    | -99,999,999,999.99<br>~ 99,999,999,999.99                   |
| 113 | 商品 見積設定<br>標準単価、見積単価1、実行単<br>価、発注単価の数量                                  | 0 ~ 9,999,999.9999                                                                       | -9,999,999.9999<br>~ 9,999,999.9999                         |
| 114 | 見積分類<br>標準単価、見積単価1~5、実<br>行単価の税抜単価、税込単価                                 | 0 ~ 99,999,999,999.99                                                                    | -99,999,999,999.99<br>~ 99,999,999,999.99                   |
| 114 | 見積分類<br>標準単価、見積単価1~5、実<br>行単価の数量                                        | 0 ~ 9,999,999.9999                                                                       | -9,999,999.9999<br>~ 9,999,999.9999                         |
| 117 | 従業員<br>勤怠項目(項目1~10)                                                     | 1 ~ 999,999                                                                              | -999,999 ~ 999,999                                          |
| 118 | 手当 金額                                                                   | 0 ~ 999,999                                                                              | -999,999 ~ 999,999                                          |
| 126 | 見積書 明細入力タブ<br>標準数量、見積数量、実行数<br>量、発注数量                                   | 0 ~ 9,999,999.9999                                                                       | -9,999,999.9999<br>~ 9,999,999.9999                         |

| 126 | 見積書 明細入力タブ<br>標準単価、見積単価、実行単<br>価、発注単価                    | 0 ~ 99,999,999,999.99                                                                       | -99,999,999,999.99<br>~ 99,999,999,999.99                 |
|-----|----------------------------------------------------------|---------------------------------------------------------------------------------------------|-----------------------------------------------------------|
| 126 | 見積書 明細入力タブ<br>標準金額、見積金額、実行金<br>額、発注金額                    | 0 ~ 99,999,999,999                                                                          | -99,999,999,999<br>~ 99,999,999,999                       |
| 127 | 見積書明細入力タブ<br>標準歩掛、見積歩掛、実行歩<br>掛、発注歩掛、経費掛率、消耗<br>掛率、運搬掛率  | 0 ~ 999.999(%)                                                                              | -999.999 ~ 999.999(%)                                     |
| 132 | 見積書 商品単価自動計算<br>掛率                                       | -999 ~ 999                                                                                  | -999.99 ~ 999.99                                          |
| 151 | 工事登録 実行予算登録<br>請負金額消費税、当初予算消<br>費税、実行予算消費税               | -99,999,999,999 ~ 99,999,999,999<br>(円)                                                     | -9,999,999,999<br>~ 9,999,999,999(円)                      |
| 152 | 工事登録 実行予算登録<br>出来高予算                                     | (SET)予算ごとの出来高(「図進捗入力」の場合)<br>(SET)%=実行予算(明細)×進捗率(%)<br>0 ~ 99,999,999,999(円)<br>0 ~ 100.00% | 〈「図進捗入力」の場合のみ〉<br>(SET)実行予算(明細)×進捗率(%)<br><入力不可>          |
| 294 | メール送信設定<br>サーバー名、メールアドレス、<br>ユーザー名                       | 半角英数50字                                                                                     | 半角英数70字                                                   |
| 329 | テキスト読込形式 コンボボッ<br>クスの表内 預金種別                             | 種類数 3                                                                                       | 種類数 4<br>表示文字、TXT の値に「その他3」を追加                            |
| 331 | テキスト読込形式 得意先<br>35 入金条件基準額 ~ 42<br>入金条件基準率3              | 空白時の値 [環境設定(得意先初期値)]                                                                        | 空白時の値 [環境設定(得意先初期値)](ただ<br>し、35~42がすべて空白の場合に初期値を設定<br>する) |
| 332 | テキスト読込形式 仕入先<br>34 支払条件基準額 ~ 41<br>支払条件基準率3              | 空白時の値 [環境設定(仕入先初期値)]                                                                        | 空白時の値 [環境設定(仕入先初期値)](ただ<br>し、34~41がすべて空白の場合に初期値を設定<br>する) |
| 332 | テキスト読込形式 仕入先<br>61 振込先預金種別                               | (追加)                                                                                        | 3:その他                                                     |
| 338 | テキスト読込形式 実行予算<br>9 請負金額消費税、11 当初<br>予算消費税、13 実行予算消<br>費税 | 桁数 11                                                                                       | 桁数 10                                                     |